# **Steps for the Payment of School Fees through Aestree**

Step-1: Open a Web Browser (Google Chrome is recommended)

Step-2: Open School Website ( https://agasansol.org ) and click on Aestree.

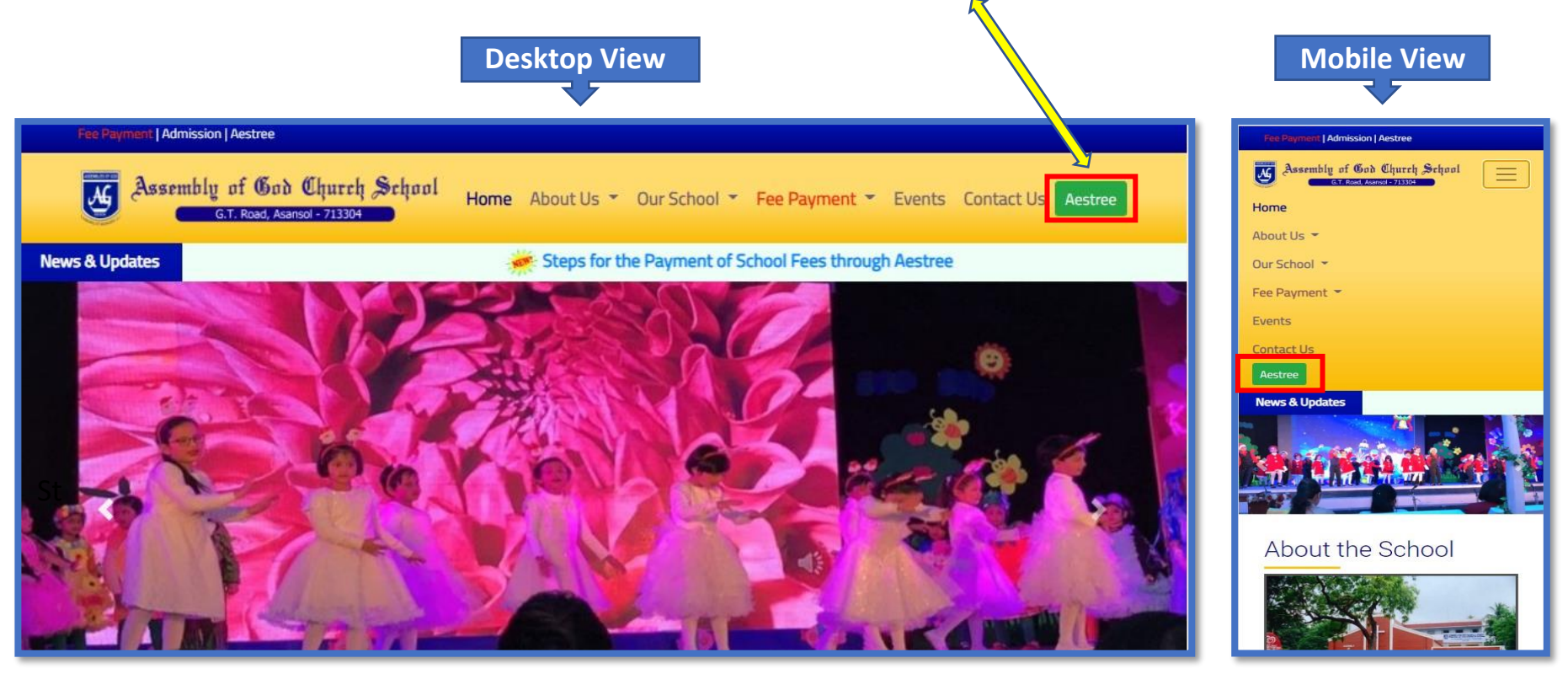

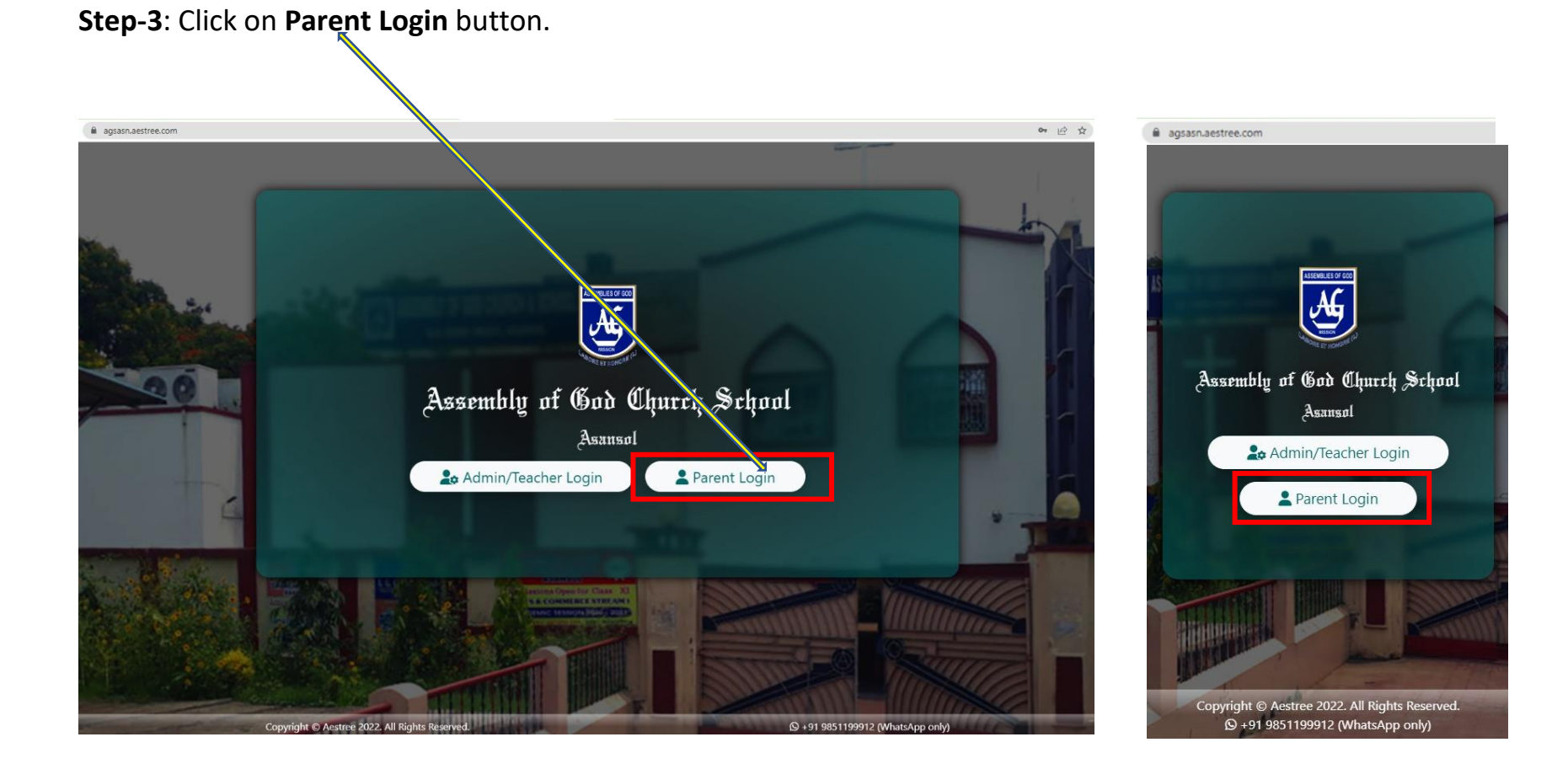

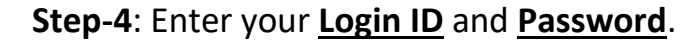

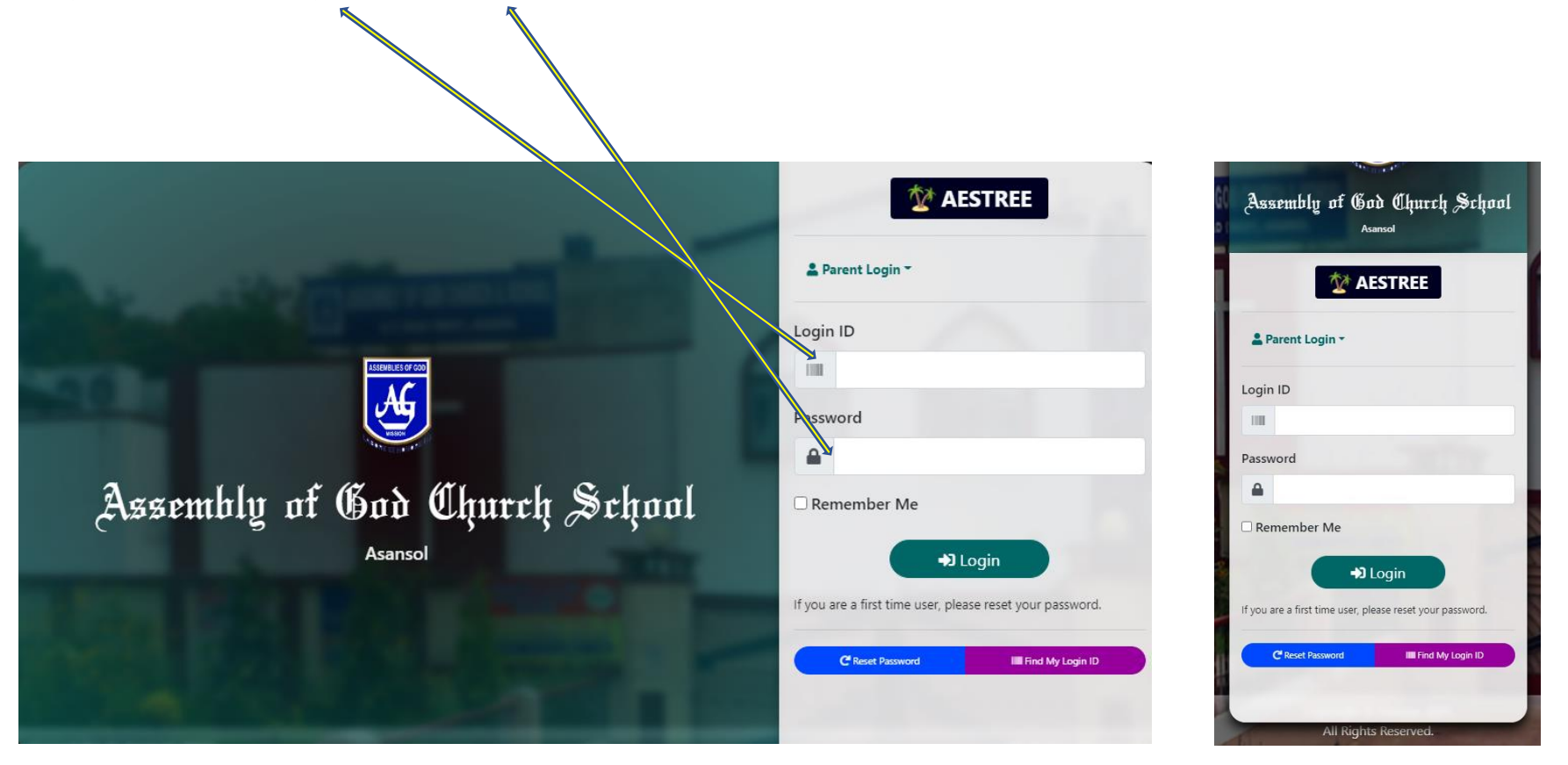

After Successfully Login You will be entered in a Dashboard Page.

#### Step-1: Click on Fee Payment.

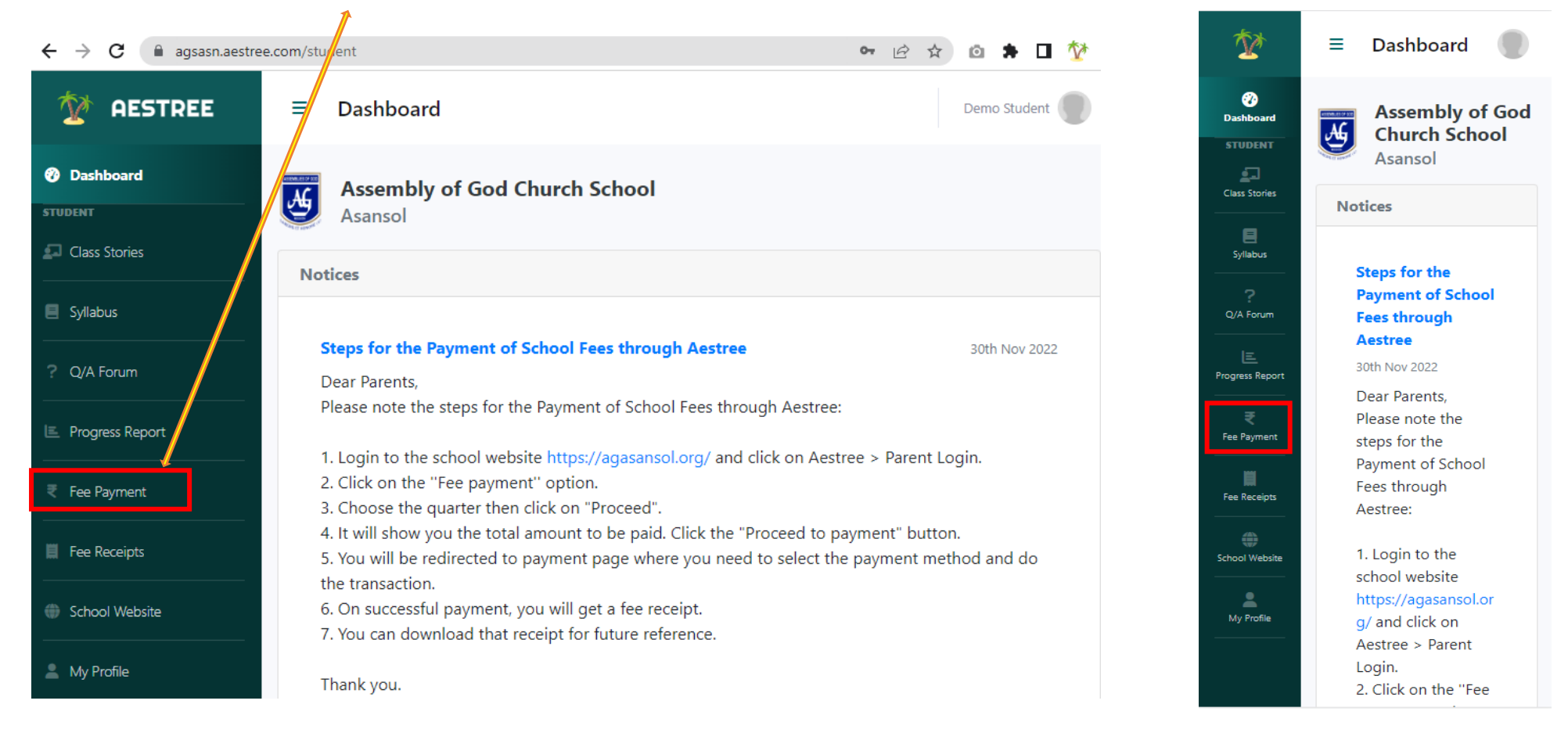

**Step-2**: After Click on Fee Payment **Choose Quarter**.

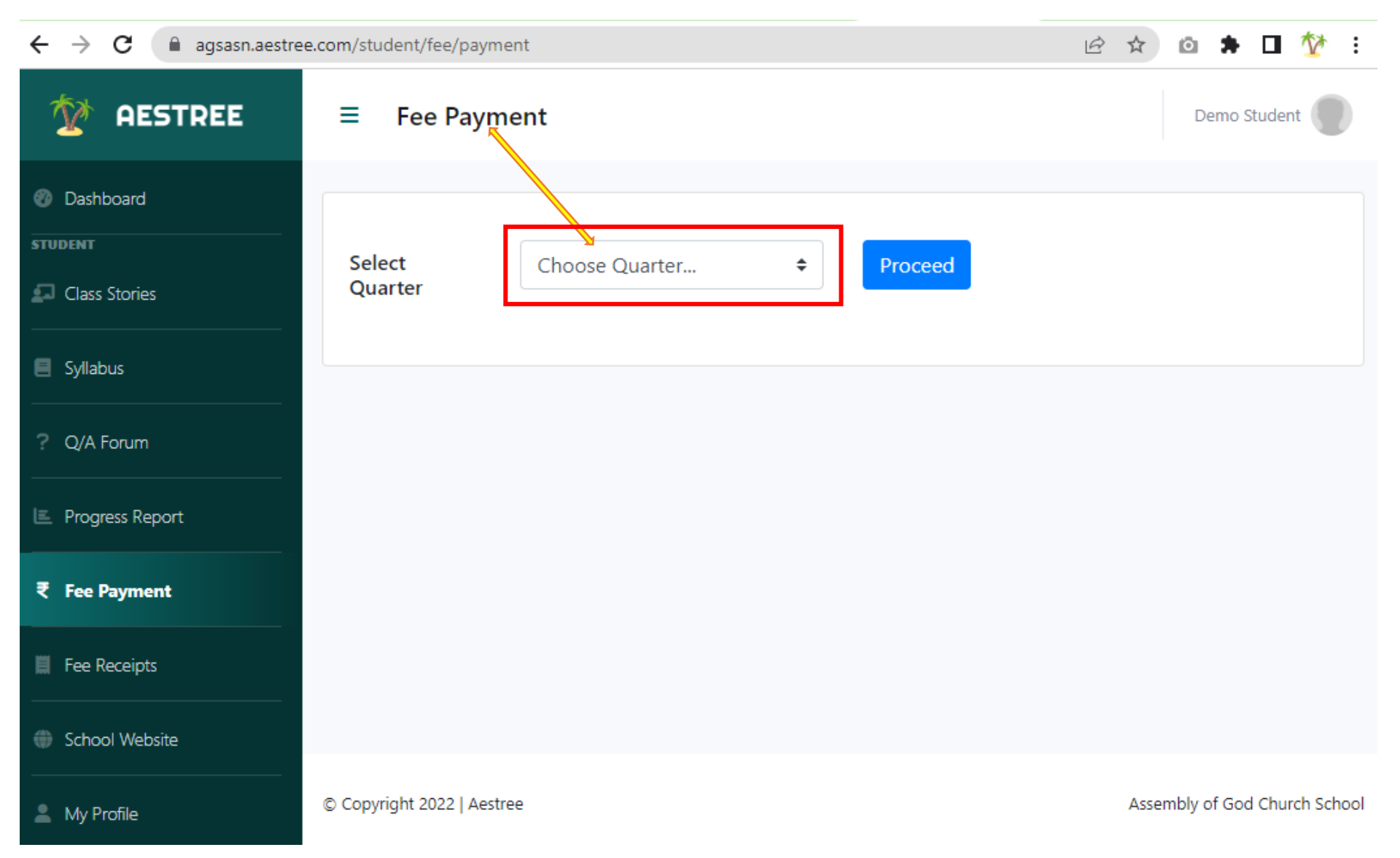

### Step-3: Select Quarter and click on Proceed button.

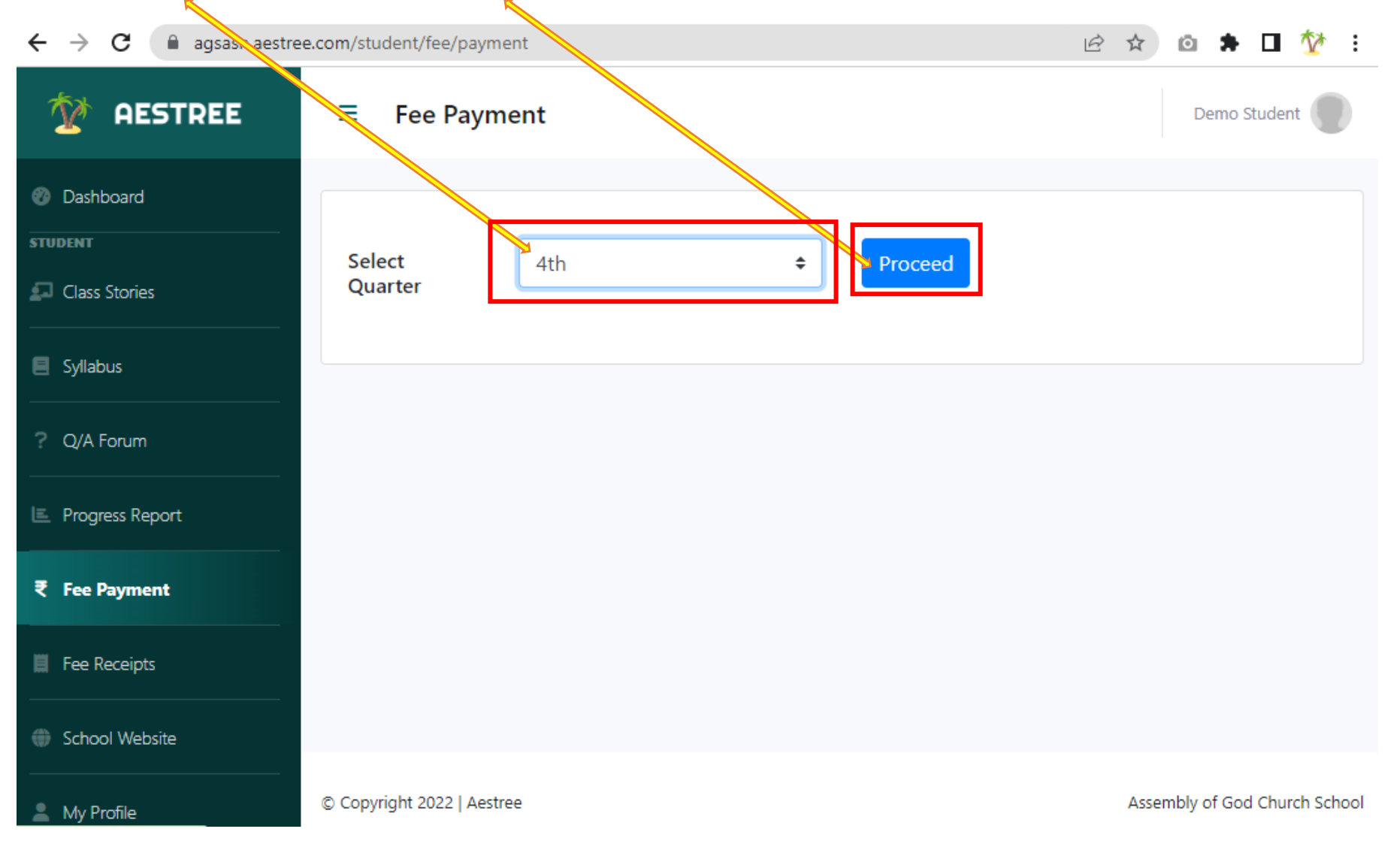

Step-4: After Proceed Click on Proceed to Payment button.

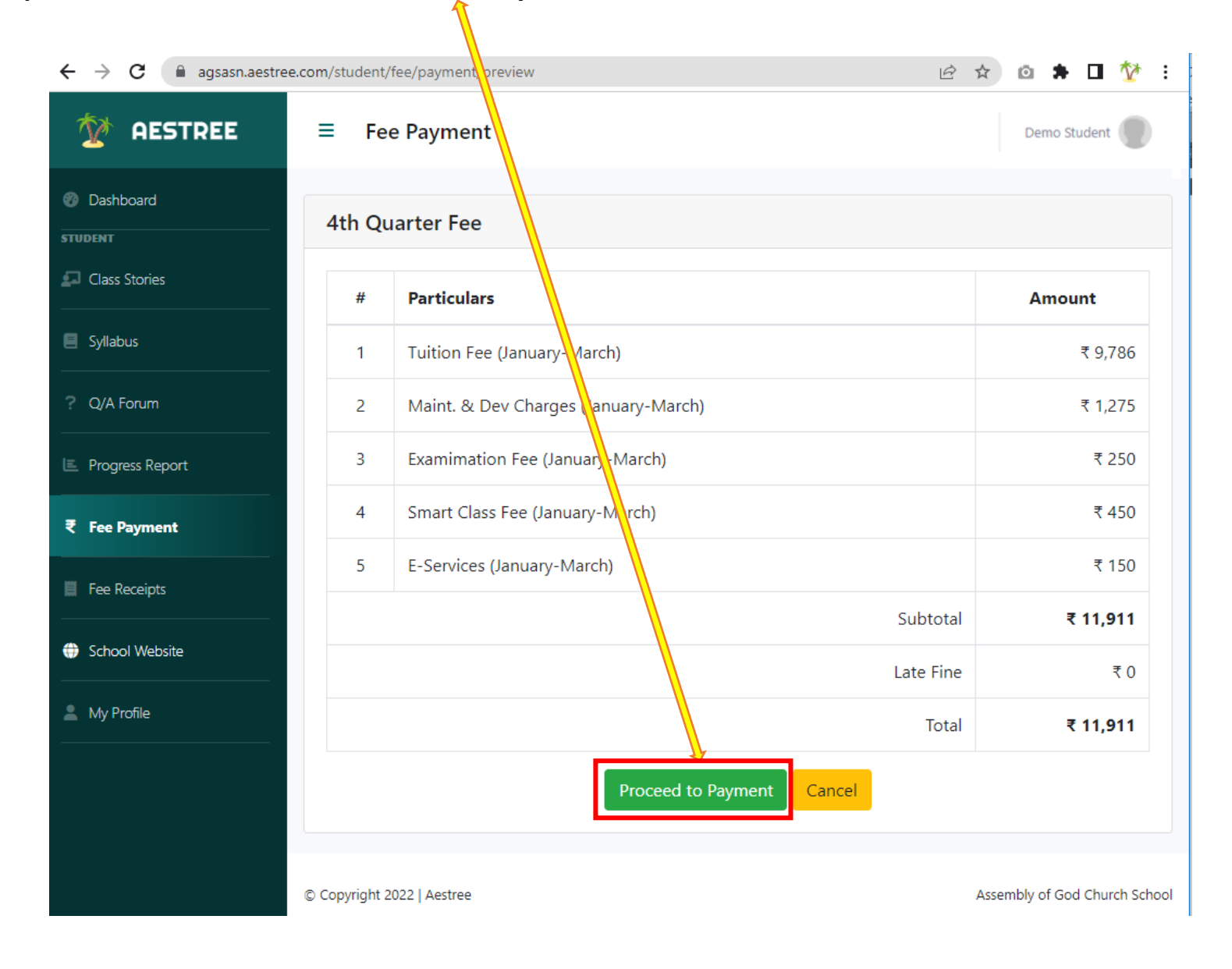

## Step-5: Select a Payment Method

| 1                                                        |                                  |         | 2                                                                             |                                     |
|----------------------------------------------------------|----------------------------------|---------|-------------------------------------------------------------------------------|-------------------------------------|
| ← → C ( api.razorpay.com/v1/checkout/embedded            |                                  | 🖻 🖈 🗅 🏷 | ← → C                                                                         | edded 🖻 🖈 🖬 🏆                       |
| Assembly of God Church Scho<br>Fee Payment (4th Quarter) | ol                               |         | Assembly of God Chr<br>Fee Payment (4th Quarter)                              | urch School                         |
| Contact Details<br>Email                                 |                                  |         | Contact Details<br>Email                                                      |                                     |
|                                                          |                                  |         | Select a payment method                                                       | Amount payable is<br><b>₹11 Q11</b> |
| Select a payment method                                  | Amount payable is <b>₹11.911</b> |         | Credit/Debit Card<br>Visa, Mastercard, Maestro, Rupay                         | _                                   |
| Credit/Debit Card<br>Visa, Mastercard, Maestro, Rupay    | _                                |         | Netbanking                                                                    | Pay using Netbanking                |
| Netbanking<br>Pay with Internet Banking Account          | Pay with Credit/Debit Card       |         | Pay with Internet Banking Account UPI Pay using BHIM, GPay and other UPI apps | Choose a bank                       |
| UPI<br>Pay using BHIM, GPay and other UPI apps           |                                  |         |                                                                               | 🙏 Axis Bank                         |
|                                                          | Expiry Date CVV                  |         |                                                                               | 🐼 Kotak Mahindra Bank               |
|                                                          | MM / YY ***                      |         |                                                                               | 🛒 Yes Bank                          |
| Cardholder's Name                                        |                                  |         |                                                                               | 🗲 Standard Chartered Bank           |
|                                                          |                                  |         |                                                                               | Other Banks                         |
|                                                          |                                  |         |                                                                               | Select Bank 👻                       |
|                                                          | PAY NOW                          |         |                                                                               | PAY NOW                             |
|                                                          |                                  |         |                                                                               | Cancel Payment                      |
|                                                          | Powered by <b>ARazorpa</b>       | Y       |                                                                               | Powered by <b>#Razorpay</b>         |

### Step-6: Click on PAY NOW button

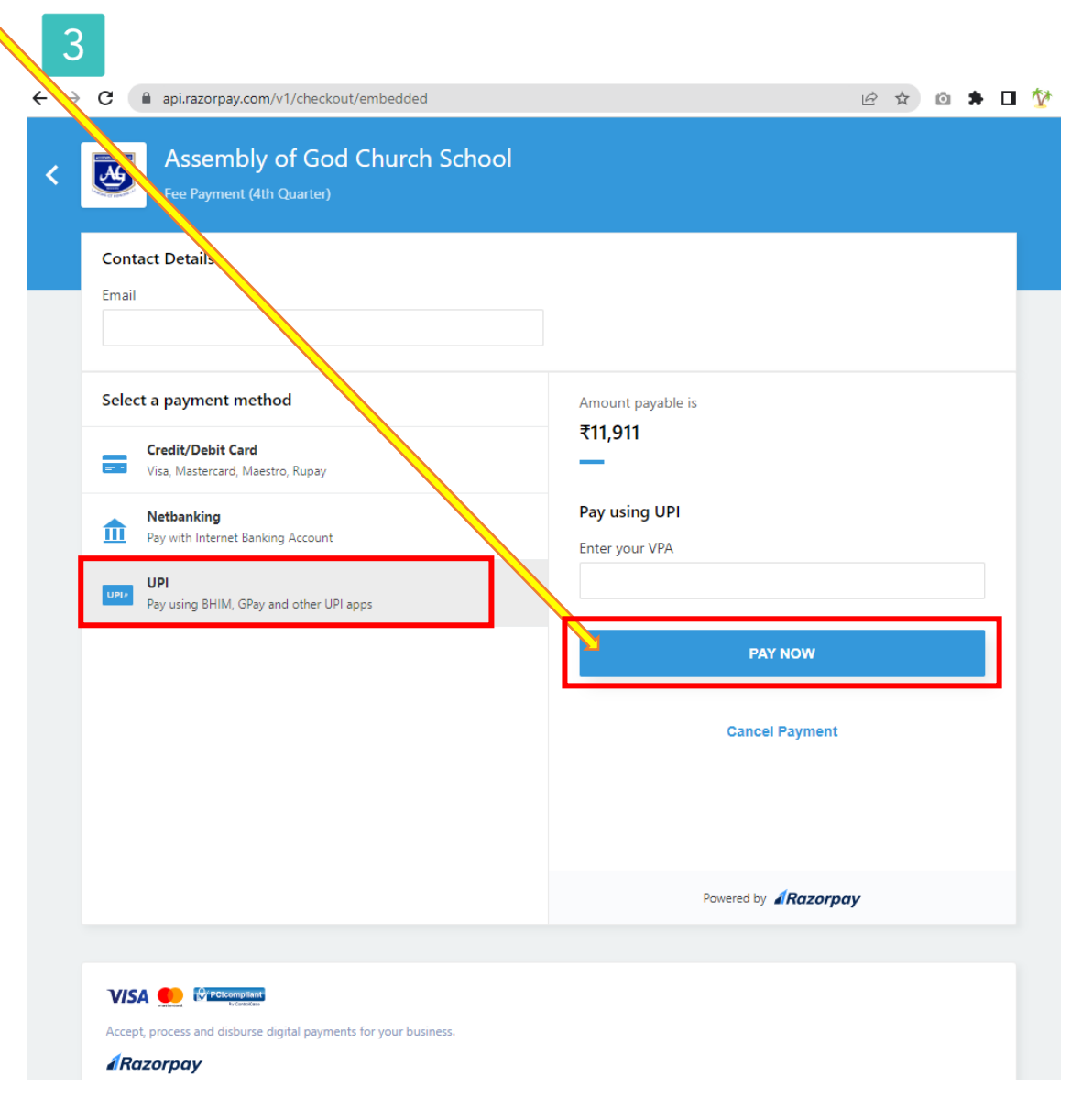

**Step-7**: After payment you can check your **Fee Receipts**. You may download the payment receipt from the "Past Payments" option after payment has been made.

| $\leftrightarrow$ $\rightarrow$ C $\cong$ agsasn.aestree | • 🖻 🕁          | o 🖈 🛛 🏆 :             |                 |              |                        |                  |                      |  |  |  |
|----------------------------------------------------------|----------------|-----------------------|-----------------|--------------|------------------------|------------------|----------------------|--|--|--|
| 1 AESTREE                                                | ≡ Fee Ree      | ceipts                | Demo Student    |              |                        |                  |                      |  |  |  |
| Dashboard<br>STUDENT                                     | Fee Receipts   |                       |                 |              |                        |                  |                      |  |  |  |
| Class Stories                                            | Receipt<br>No. | Receipt Date          | Gross<br>Amount | Late<br>Fine | Net<br>Amount          | Paid<br>Amount   | Download             |  |  |  |
| Syllabus     Q/A Forum                                   | 622            | 21st July, 2022       | ₹ 11,911        | ₹ 50         | ₹ 11,961               | ₹ 11,961         | <b>L</b><br>Download |  |  |  |
| E Progress Report                                        | 3649           | 15th May,<br>2022     | ₹ 13,911        | ₹0           | ₹ 13,91 <mark>1</mark> | ₹ <b>1</b> 3,911 | <b>L</b><br>Download |  |  |  |
| ₹ Fee Payment                                            | 6645           | 20th October,<br>2022 | ₹ 11,911        | ₹ 50         | ₹ 11,961               | ₹ 11,961         | <b>L</b><br>Download |  |  |  |
| Fee Receipts                                             |                |                       |                 |              |                        |                  |                      |  |  |  |
| School Website                                           |                |                       |                 |              |                        |                  |                      |  |  |  |
| My Profile                                               |                |                       |                 |              |                        |                  |                      |  |  |  |

If you face any issue regarding **Aestree Web Portal/Fee Payment**, please send your ward's name, class, section, roll number and School name at 9851199912 via WhatsApp (10 a.m. to 5 p.m.).

\*\*\*\*